L'alumnat i el professorat pot enviar des d'Internet documents PDF, imprimint en les impressores del centre fent servir el seu carnet.

- 1. Entrar en <u>http://myorbys.eu</u>
- 2. Opció d'alumnat:
  - a. Usuari alumne: alXXXXXX (apareix al carnet d'estudiant)
  - b. Clau: NIA (apareix al carnet d'estudiant)
- 3. Opció del professorat:
  - a. Usuari i clau que es fa servir a la sala de professors
- 4. Anar a Cloudprint
- 5. Pujar els documents PDF a imprimir
- 6. Passar carnet per impressora del centre
- 7. Triar document a imprimir

## Aquí teniu uns videotutorials explicatius:

https://www.youtube.com/watch?v=zFRvG75yIMc

https://www.youtube.com/watch?v=YdoUeiKWm-g